## Pubblicare un avviso di Deposito

Per i casi in cui è prevista la pubblicazione dell'avviso di deposito di una notifica, l'applicativo permette la gestione della pubblicazione all'Albo Pretorio dell'ente, direttamente dal dettaglio del deposito. Dopo aver quindi inserito il deposito seguendo le istruzioni disponibili all'interno della guida dedicata, ed aver creato il documento relativo all'avviso di deposito, è sufficiente cliccare il bottone "Pubblicazione", posto a destra nella schermata di dettaglio del deposito:

| Ione Registro Depositi                                                                                                    |                    |
|----------------------------------------------------------------------------------------------------|--------------------|
| Anno 2024 Numero 330 Data Registrazione 13/12/2024 Stato v<br>Responsabile Q Disabilitato                                                                                                    | 🗎 F6-Aggiorna      |
| Deposito Documenti                                                                                                    | 🗑 F7-Cancella      |
| ad Ato                                                                                                    | * F3-Altra Ricerca |
| Protocollo Num. Anno 0 Tipo 👻 🔍 🙋 Data 🛛 🔳                                                                                                    |                    |
| Mittente Scorune di Palitalsoft                                                                                                    | F9-Torna Elenco    |
| Indirizzo Via Brodolini, 12 Comune jesi Provinda AN Cap                                                                                                    | 2 TO TOTTO DETECT  |
| Natura Atto                                                                                                    | ≡ Notifica (1)     |
|                                                                                                    |                    |
| and a second second sec | Pubblicazione (0)  |
| Protocollo Mittente Del 🗟                                                                                                    |                    |
| Dati Atto                                                                                                    | 🖨 Stampa           |
| otifica di riferimento N. 1314 Anno 2024 del 12-12-2024                                                                                                    |                    |
| at Deposito                                                                                                    |                    |
| Data Deposito* 13/12/2024 📕 Motivo 4 🔍 Att.60 DPR 600/73 Data Scadenza (03/01/2025 📓 Giorni Rimasti 14                                                                                                    | 1                  |
| Destinatario Guiseppe Verdi                                                                                                    |                    |
| Ritrato da Olata Ritro                                                                                                    |                    |
| Qualifica Kreeven                                                                                                    |                    |
| Note                                                                                                    |                    |
|                                                                                                    |                    |

Si apre una schermata di conferma relativa all'inserimento della pubblicazione. Per procedere all'inserimento è sufficiente confermare:

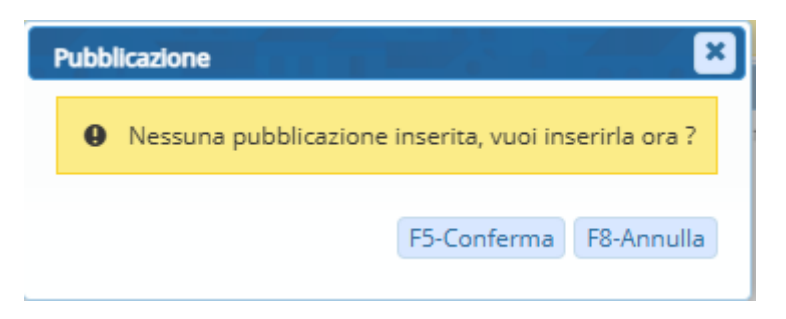

Si apre ora una maschera dalla quale si richiede di selezionare il/i documento/i da pubblicare. E' sufficiente inserire il flag in corrispondenza dei documenti da pubblicare e cliccare il bottone "Conferma Selezione":

| sultato Ricerca         |                          |          |             |                  |      |
|-------------------------|--------------------------|----------|-------------|------------------|------|
| eleziona gli allegati d | a pubblicare             |          |             |                  |      |
|                         | Nome File                |          | Descrizione |                  |      |
| 2024001314_Avvi         | iso Deposito Art 60.docx | Depositi |             |                  |      |
|                         |                          |          |             |                  |      |
|                         |                          |          |             |                  |      |
|                         |                          |          |             |                  |      |
|                         |                          |          |             |                  |      |
|                         |                          |          |             |                  |      |
|                         |                          |          |             |                  |      |
|                         |                          |          |             |                  |      |
|                         |                          |          |             |                  |      |
|                         |                          |          |             |                  |      |
|                         |                          |          |             |                  |      |
|                         |                          |          |             |                  |      |
|                         |                          |          |             |                  |      |
|                         |                          |          |             |                  |      |
|                         |                          |          |             |                  |      |
|                         |                          |          |             |                  |      |
| A                       |                          |          |             | Visualizzati 4   | 1.41 |
| đ                       |                          |          |             | visualizzati I - | i di |
| E2 Conference           |                          |          |             |                  |      |
| Selezione               |                          |          |             |                  |      |
|                         |                          |          |             |                  |      |

Confermati i documenti da pubblicare, si apre la schermata dell'Albo Pretorio, così da permettere l'inserimento dei dati di pubblicazione. Di default vengono inseriti:

- Il numero del deposito;
- La data del deposito;
- L'oggetto del deposito;
- I giorni di pubblicazione di default;
- L'allegato precedentemente selezionato;

I dati della pubblicazione sono modificabili, è quindi possibile scegliere ad esempio una durata diversa rispetto ai 15gg standard.

Inserito il dettaglio relativo alla tipologia atto, è possibile completare la pubblicazione cliccando il tasto "Aggiungi":

| 025/08/02 | 12:05 |
|-----------|-------|
|-----------|-------|

2

| Italialist home Lestane Registro Notificie X Lestane Alba Vietania X Lestane Alba Vietania X Lestane Alba |                  |
|----------------------------------------------------------------------------------------------------|------------------|
| Anno Numero Data* 17/01/2025                                                                                                    |                  |
|                                                                                                    | F5-Aggiungi      |
| Numero Anno Tipo V Q                                                                                                    |                  |
| Data arrivo                                                                                                    | F3-Altra Ricerca |
| Mittente                                                                                                    |                  |
| Indirizzo Città Provincia Cap                                                                                                    |                  |
| Email Un riconsegnare                                                                                                    |                  |
|                                                                                                    |                  |
| Riconsegnato II Da                                                                                                    |                  |
| Det Proba                                                                                                    |                  |
| nporge Auto                                                                                                    |                  |
| Oggetto Norfica                                                                                                    |                  |
|                                                                                                    |                  |
| Settore Proponente                                                                                                    |                  |
| Dat médiak ala Adolizatione                                                                                                    | •                |
| Numero gomi ni puoto. Is ualia dala (1/11/2025 illa Pial dala U1/02/2025                                                                                                    |                  |
| Note                                                                                                    |                  |
| Link                                                                                                    |                  |
| Alegel                                                                                                    |                  |
| File Describione Documento                                                                                                    |                  |
| 📓 🔪 💿 ALLEATO 202001114_Avino Departo Art 10 door Allegato                                                                                                    |                  |
|                                                                                                    |                  |
|                                                                                                    |                  |
|                                                                                                    |                  |
|                                                                                                    |                  |
| 4                                                                                                    |                  |
| U Q O Voulizati-1 dif                                                                                                    |                  |
|                                                                                                    |                  |
|                                                                                                    |                  |

Viene generata la pubblicazione all'Albo Pretorio ed associato il numero di pubblicazione. A questo punto il procedimento è concluso e si possono eseguire alcune operazioni utili che permettono di riportare il numero di pubblicazione all'interno del documento pubblicato.

Cliccando l'icona raffigurante l'ingranaggio, in corrispondenza dell'allegato pubblicato, si apre una schermata che propone diverse funzioni:

| Dati Principali                                   |                               |                                  |                       |
|---------------------------------------------------|-------------------------------|----------------------------------|-----------------------|
| Tipologia Atto* ART. 60 CPC                       | <b>v</b>                      | Continue Allegate                |                       |
| Numero Documento 1 Q Data Atto                    | o 17/01/2025 🗐                |                                  |                       |
| Oggetto* NOTIFICA                                 |                               | R Firma Allegato                 |                       |
| Settore Proponente                                |                               | Marca Allegato Deposito          |                       |
| Dati relativi alla Pubblicazione                  |                               | con progressivo di Pubblicazione |                       |
| Numero giorni di pubbl.* 8 Dalla data* 17/01/2025 | Alla data 25/01/2025          |                                  |                       |
| Firmatario                                        |                               | <u> </u>                         |                       |
| Note                                              |                               | 10                               |                       |
| Link                                              |                               |                                  |                       |
| Allegati                                          |                               |                                  |                       |
|                                                   | File                          |                                  | Descrizione Documento |
| ALLEGATO 2025000001                               | 01_Avviso Deposito Art 60.pdf | Allegato                         |                       |
|                                                   |                               |                                  |                       |
| 4                                                 |                               |                                  |                       |
| ₩ <sup>2</sup> 2 Φ                                |                               |                                  | Visualizzati 1 - 1 d  |

- E' possibile firmare digitalmente il documento pdf allegato alla pubblicazione;
- E' possibile marcare il documento pdf allegato al deposito con il progressivo della pubblicazione. Così da avere direttamente all'interno del deposito, il documento che rechi al suo interno un riferimento al numero di pubblicazione.

La marcatura dell'avviso di deposito pubblicato è personalizzabile nella posizione all'interno del documento. Per configurare la posizione della marcatura occorre:

- Accedere alla funzione Protocollo/Protocollo/Utilità/Dati Ente;
- Posizionarsi all'interno della scheda "Parametri registro";
- Cliccare il bottone "Gestisci Marcature Registro":

| Dati Ente | Parametri Protocollo | Parametri Mail     | Parametri Protocollazione | Parametri Protocollo Interno | Parametri Registro | Fattura Elettronica | Conservazione | Registro Protocollo | Gestione Documentaria |  | 🗎 F5-Aggiorna |
|-----------|----------------------|--------------------|---------------------------|------------------------------|--------------------|---------------------|---------------|---------------------|-----------------------|--|---------------|
|           | N. Ultimo Progres    | sivo Registro 1310 | )                         |                              |                    |                     |               |                     |                       |  |               |
|           | A                    | nno Registro 2024  | 4                         |                              |                    |                     |               |                     |                       |  |               |
|           |                      | Ufficio Messi      | <b>Q</b>                  |                              |                    |                     |               |                     |                       |  |               |
|           | Alternativo          | Ufficio Messi 0000 | 5 A MESSI COMUNALI        |                              |                    |                     |               |                     |                       |  |               |
|           | Tipo                 | logia Stampe DO    | cx 🗸                      |                              |                    |                     |               |                     |                       |  |               |
|           | Progressive          | o Automatico 🗹     |                           |                              |                    |                     |               |                     |                       |  |               |
|           | Gestisci Ma          | ircature Registro  |                           |                              |                    |                     |               |                     |                       |  |               |
|           |                      |                    |                           |                              |                    |                     |               |                     |                       |  |               |

Dalla schermata che si apre è possibile attivare l'apposizione della marcatura, inserendo il flag in corrispondenza della voce "Attiva marcatura sugli allegati del deposito", e scegliere la posizione della marcatura all'interno del documento:

| Parametri Marcatura                                |                            | ×           |
|----------------------------------------------------|----------------------------|-------------|
| Parametri Marcatura PDF                            |                            | F5-Aggiorna |
| Posizioni Registro Gestione Posizioni Marcatura    |                            |             |
| Attiva marcatura su allegati del deposito          |                            |             |
| Posizione della marcatura su allegati del deposito | Segnatura - A Destra 🔹     |             |
|                                                    | Segnatura - A Destra       |             |
|                                                    | Segnatura - A Sinistra     |             |
|                                                    | Segnatura - In Alto        |             |
|                                                    | Segnatura - In Basso       |             |
|                                                    | Copia Analogica in Basso   | •           |
|                                                    | Copia Analogica A Destra   |             |
|                                                    | Copia Analogica A Sinistra | J           |
|                                                    | Nessuna segnatura          |             |
|                                                    | Copia Analogica in alto    |             |
|                                                    | Segnatura - A Destra       |             |
|                                                    | Segnatura - A Sinistra     |             |
|                                                    | Segnatura - In Alto        |             |
|                                                    | Segnatura - In Basso       |             |
|                                                    | Copia Analogica in Basso   |             |
|                                                    | Copia Analogica A Destra   |             |
|                                                    | Copia Analogica A Sinistra |             |
|                                                    | Nessuna segnatura          |             |
|                                                    | Copia Analogica in alto    |             |

In base alla posizione scelta per l'apposizione della marcatura, il documento del deposito riporterà al suo interno il dettaglio relativo al numero di pubblicazione:

Pubblicazione Albo Pretorio N. 001342/2025

\_

From: https://wiki.nuvolaitalsoft.it/ - wiki

Permanent link: https://wiki.nuvolaitalsoft.it/doku.php?id=guide:notifiche:pubblicazione&rev=1737131985

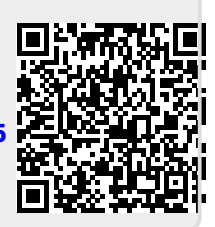

Last update: 2025/01/17 16:39